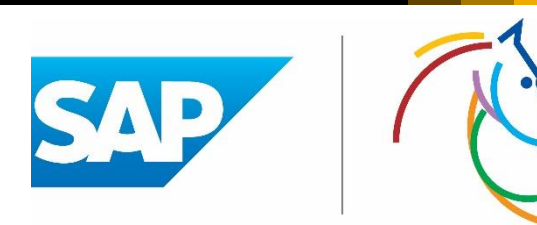

### SAP EQUESTRIAN SHOWROOM

Sehr geehrte Pressevertreter,

zusammen mit unserem Technologiepartner SAP arbeiten wir kontinuierlich daran, das Thema "Digitaler CHIO Aachen" voranzutreiben.

Im letzten Jahr haben wir Ihnen erste Analysen unserer Turnierdaten auf der Basis von SAP Technologie zur Verfügung gestellt. Aufgrund des positiven Feedbacks haben wir uns entschieden, dieses Angebot weiter auszubauen und Ihnen in diesem Jahr erstmalig auch die Möglichkeit, zu geben, im Pressezentrum am "SAP EQUESTRIAN SHOWROOM" selbständig auf die Turnierdaten zuzugreifen und diese für ihre tägliche Berichterstattung zu verwenden.

Mit Hilfe des interaktiven Touchscreen können Sie auf Analysen und Statistiken aktueller und vergangener Wettbewerbe zugreifen und bekommen direkte Einblicke ins momentane Geschehen beim CHIO Aachen:

- Nutzen Sie die Auswertungen und Analysen zu den einzelnen Springwettbewerben
- Erstellen sie **eigene Auswertungen** und verwenden Sie diese für ihre Berichterstattung
- Analysieren Sie die Streckenführung der Reiter im Parcours
- Verfolgen Sie die Notenvergabe der Dressurrichter und die Publikumswertung live

Um den Einstieg in die Nutzung zu erleichtern, bieten wir Ihnen an den folgenden Tagen Demo-Termine an:

Donnerstag 18.07. um 16:30 Uhr // Nach Turkish Arlines Preis Samstag 21.07. um 17:00 Uhr // Nach Allianz Preis Sonntag 22.07. um 13:00 Uhr // Nach SAP Preis (vor Rolex Preis)

Bitte registrieren Sie sich dafür am Informations-Counter im Pressezentrum. Bei Bedarf planen wir gerne weitere Termine ein.

Der SAP EQUESTRIAN SHOWROOM steht Ihnen während des Turniers zur Nutzung zur Verfügung. Die folgende Anleitung zeigt Ihnen, wie Sie den Showroom selbst bedienen können. Bei Rückfragen zu den Analysen hilft Ihnen auch Frau **Silke Jahr** von SAP unter Tel: +49 160 3603513 gerne weiter.

Ihr CHIO Aachen und SAP Team

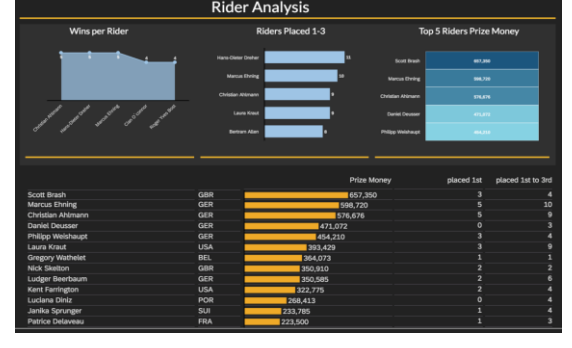

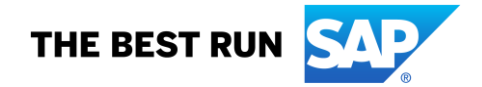

Die folgenden Screenshots beinhalten die Daten aus 2017.

INHALT:

- Überblick
- Reiter-Analyse
- Pferde-Analyse
- Wettbewerbs-Analyse
- Analyse der Nullrunden
- Analyse der Hindernisfehler
- Reiterdetails
- Nationenpreis
- Dressur
- Eventing

# 1. ÜBERBLICK

Die Startseite beinhaltet allgemeine Informationen zum aktuellen Event.

Über die obere Navigationsleiste können Sie zwischen den einzelnen Inhalten navigieren.

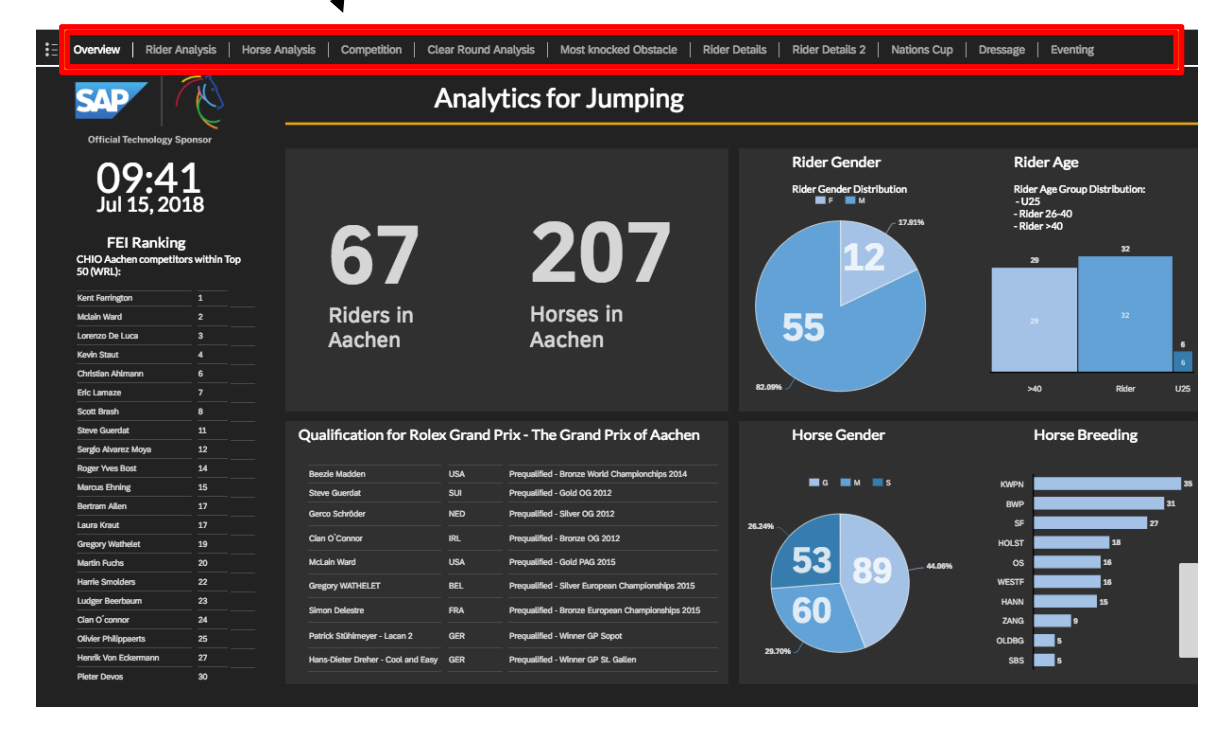

Sie sehen auf der linken Seite das aktuelle FEI Ranking der Aachen Teilnehmer (Top 50 der Weltrangliste). Klicken Sie auf die Tabelle, um hoch und runter zu scrollen.

Der Hauptbildschirm zeigt Informationen zu den teilnehmenden Reitern und Pferden in Aachen > Wie viele Springreiter/Springpferde sind am Start, wie ist die Geschlechter- und Altersverteilung, und welche Zuchtgebiete sind in Aachen am Start?

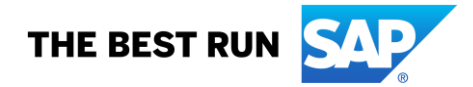

#### 2. REITER-ANALYSE (RIDER ANALYSIS)

Hier finden Sie die CHIO Aachen-Ergebnisse seit 2012 und können zwischen den Jahren und einzelnen Prüfungen navigieren (bitte beachten Sie, dass die Prüfungen in den einzelnen Jahren nicht immer den gleichen Namen trugen. Dargestellt wird der aktuelle Name der Prüfung).

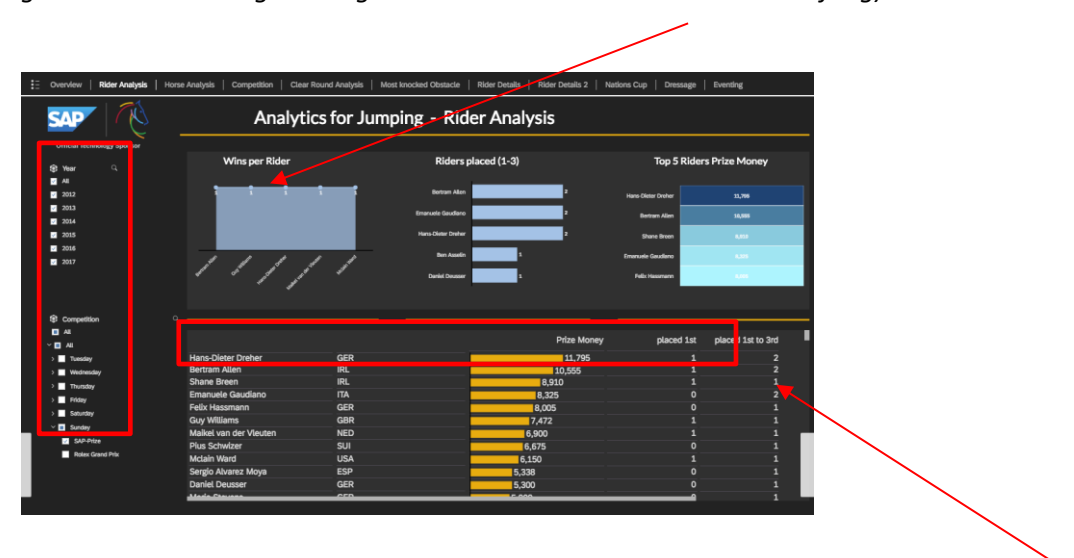

In dieser Analyse wurde auf den SAP-Preis eingeschränkt und wir sehen, dass Hans-Dieter Dreher seit 2012 das meiste Preisgeld verdient, den SAP-Preis einmal gewonnen und sich zweimal unter den ersten drei platzieren konnte.

Wenn sie in dieser Tabelle die rechte Maustaste benutzen, können Sie von hier aus in den "Explorer" abspringen, um eigene Analysen dieses Datenbestandes vorzunehmen:

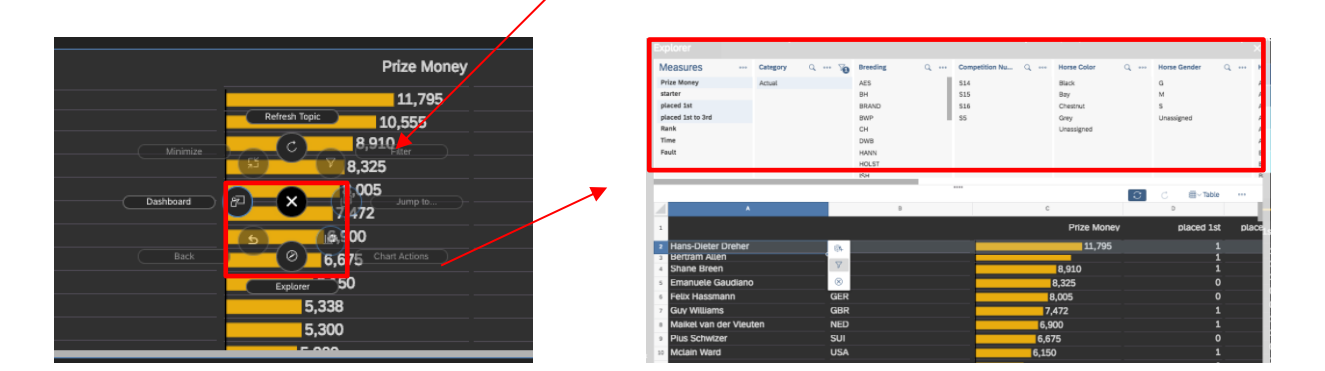

Es öffnet sich ein zweites Fenster. Hier sehen sie im oberen Bereich den kompletten Datenbestand, in dem Sie navigieren können. Durch ein Klicken auf eine Merkmalsausprägung (im unteren Bereich hier ein Filtern auf Hans-Dieter Dreher, oder im oberen Bereich auf eine beliebige Merkmalsausprägung), können Sie auf diesen Wert filtern. Durch ein Anklicken des Kopfbereiches einer Dimension verändern Sie den unten dargestellten Aufriss.

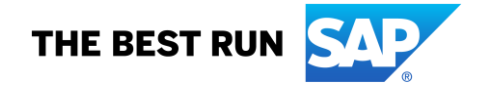

Im folgenden Beispiel wurde auf Hans-Dieter Dreher gefiltert und dann nach den Jahren aufgerissen, um zu analysieren, wann genau er welche Erfolge im SAP-Preis in Aachen erzielen konnte.

| Ride Placed<br>0<br>1     | Q          | Rider Country<br>GER | Q                               | Rider Gender<br>M | Q | Rider Name<br>Alexandra Frick<br>Alonso Valdez f<br>Andre Thieme<br>Athina Onassis<br>Ben Asselin<br>Ben Maher<br>Bernard Briand<br>Bertram Allen | Q<br>er<br>Prado<br>de Mirand<br>Chevalier | <b>70</b> | Year         C           2012         2013           2014         2015           2016         2016 |   | +   | Show Dir<br>Bring in 1<br>start exp | mensions<br>more dimu<br>loring with |
|---------------------------|------------|----------------------|---------------------------------|-------------------|---|----------------------------------------------------------------------------------------------------|--------------------------------------------|-----------|----------------------------------------------------------------------------------------------------|---|-----|-------------------------------------|--------------------------------------|
| 1                         |            | ā,                   | 201                             | 8                 |   |                                                                                                    |                                            | (         | Prize Money                                                                                        | 0 | C # | Table<br>ed 1st                     | pla                                  |
| 3<br>4<br>5<br>6 Hans-Die | eter Drehe |                      | 201<br>201<br>201<br>201<br>201 | 5<br>2<br>4       |   | 0                                                                                                    | .,000                                      |           | 4,920                                                                                              |   |     | 0<br>0<br>0                         |                                      |
| 7                         | Biene      |                      |                                 |                   |   |                                                                                                    |                                            |           |                                                                                                    |   |     |                                     |                                      |

#### 3. PFERDE-ANALYSE (HORSE ANALYSIS)

Die Pferde-Analyse ist ähnlich aufgebaut und hat die gleichen Funktionalitäten wie die Reiter-Analyse. Der Fokus liegt hier auf dem erfolgreichsten Pferd. Im Beispiel unten wurde auf den "Turkish Airlines-Prize of Europe" eingeschränkt und wir sehen, das Fine Lady 5 von Eric Lamaze seit 2012 das meiste Preisgeld bekommen hat und den Preis zweimal gewinnen konnte.

| t≣ o | verview   Rider Analysis         | Horse Analysis Competition | Clear Round Analysis | Most knock | ed Obstacle         | Rider Details Rid    | der Details 2   Nat | tions Cup   Dres | sage Eventing       |            |
|------|----------------------------------|----------------------------|----------------------|------------|---------------------|----------------------|---------------------|------------------|---------------------|------------|
|      | SAP                              |                            | Analytics            | for Ju     | umpin               | g - Horse A          | Analysis            |                  |                     |            |
|      | Official Technology Sponsor      | Wins per Horse             | 3                    |            | Horse               | s placed (1-3)       |                     | Top 5            | Horses "Prize Mone  | ey"        |
| \$   | Year Q                           |                            |                      |            |                     |                      |                     |                  |                     |            |
|      | All                              |                            |                      |            | Fine Lady 5         |                      | 2                   | Fine Lady 5      | 40,450              |            |
|      | 2012                             | 1 1                        |                      |            | Big Star 2          | 1                    |                     | 014 020          |                     |            |
|      | 2013                             |                            |                      |            |                     |                      |                     | Chiara 222       |                     |            |
|      | 2016                             |                            |                      |            | Cella               | 1                    |                     | Taloubet Z       |                     |            |
|      | 2017                             |                            | <u> </u>             |            | Chiara 222          | 1                    |                     | Voyeur           |                     |            |
|      |                                  | alant's safety and         | and and a            | <u></u>    | oficiant Of Victory |                      |                     | Blat Stor 2      |                     |            |
|      |                                  | 4°                         | AND DO DO            |            |                     | ·                    |                     | big otal z       | 19,000              |            |
|      |                                  |                            |                      |            |                     |                      |                     |                  |                     |            |
| \$   | Competition                      | Q                          |                      |            |                     |                      |                     |                  |                     |            |
|      | AL                               |                            |                      |            |                     |                      |                     | Prize Money      | placed 1st placed 1 | Lst to 3rd |
| ~    | I All                            | Fine Lady 5                | Eric Lamaze          | Bay        | HANN                | Forsyth FRH          | _                   | 40,450           |                     | 2          |
|      | Tuesday                          | Chiara 222                 | Ludger Beerbaum      | Grey       | HOLST               | Contender            | 20,0                | 000              |                     | 1          |
|      | Wednesday                        | Taloubet Z                 | Christian Ahlmann    | Bay        | KWPN                | Galoubet A           | 17,8                | 26               |                     | 1          |
|      | Prize of Handwerk                | Voyeur                     | Kent Farrington      | Bay        | KWPN                | Tolano van't Riethof | 15,12               | 5                |                     | 1          |
|      | Turkish Airlines-Prize of Europe | Big Star 2                 | Nick Skelton         | Bay        | KWPN                | Quick Star           | 15,00               | o                |                     | 1          |
|      | Prize of StädteRegion Aachen     | Cella                      | Ben Maher            | Grey       | BWP                 | Cento                | 15,00               | D                |                     | 1          |
|      | Thursday                         | Molly Malone V             | Bertram Allen        | Grey       | AES                 | Kannan               | 15,00               | 0                | 0                   | 1          |
| >    | Friday                           | Qlassic Bois Margot        | Simon Delestre       | Black      | SF                  | l'Arc de Triomphe    | 12,360              |                  | 0                   | 1          |
| >    | Saturday                         | Lady Lindenhof             | Luciana Diniz        | Chestnut   | SF                  | Grand Chef Bleus Sf  | 12,100              |                  |                     | 1          |
| >    | Sunday                           | Exquis Walnut de Muze      | Harrie Smolders      | Bay        | BWP                 | Nabab de Reve        | 12,000              |                  |                     | 1          |
|      |                                  | Palloubet D Halong 2       | Janika Sprunger      | Chestnut   | SF                  | Baloubet du Rouet    | 11,400              |                  |                     | 1          |
|      |                                  | Good Luck                  | Cian O connor        | Bay        | BWP                 | Canturo              | 10,000              |                  |                     | 0          |
|      |                                  | H&M Challenge v. Begijna   | Olivier Philippaerts | Bay        | ZANG                | Chellano Z           | 9,270               |                  |                     | 1          |
|      |                                  |                            |                      |            |                     |                      |                     |                  |                     |            |

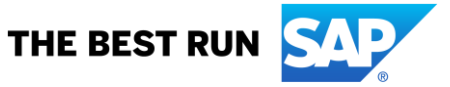

Über den Explorer kann man auch hier wieder in die freie Navigation einsteigen. In diesem Beispiel wurde auf das Zuchtgebiet und auf die erfolgreichsten 10 Zuchtgebiete beim "Turkish Airlines-Prize of Europe" eingeschränkt.

| Ex      |                    |     | wins per F                                                                      | lorse           |             |   | HUISES                     | placeu | (1-3)       |     |              | Х |
|---------|--------------------|-----|---------------------------------------------------------------------------------|-----------------|-------------|---|----------------------------|--------|-------------|-----|--------------|---|
|         | Category<br>Actual | Q 7 | Breeding<br>AES<br>BWP<br>DSP<br>HANN<br>HESS<br>HOLST<br>ISH<br>KWPN<br>QI DBG | a               | Competition | Q | Competition Nu<br>S3<br>S4 | . Q    | Horse Color | Q   | Horse Gender | Q |
|         |                    |     |                                                                                 |                 |             |   |                            |        |             | C C | ∰∨ Table     |   |
|         | [                  | A   |                                                                                 | В               | С           | D | E                          | F      | G           | н   | 1            | J |
| 1       |                    |     |                                                                                 | Prize Mon       | ₽y          |   |                            |        |             |     |              |   |
| 2       | KWPN               |     | °                                                                               | 72,20           | 0           |   |                            |        |             |     |              |   |
| 3       | SF                 |     |                                                                                 | 59,467          |             |   |                            |        |             |     |              |   |
| 4       | HANN               |     |                                                                                 | 52,340          |             |   |                            |        |             |     |              |   |
| 12 5    | BWP                |     |                                                                                 | 51,272          |             |   |                            |        |             |     |              |   |
| 3 6<br> | HOLST              |     |                                                                                 | 32,158          |             |   |                            |        |             |     |              |   |
| /       | AES                |     |                                                                                 | 21,105<br>5 200 |             |   |                            |        |             |     |              | _ |
| 0       | ZANG               |     | - 13                                                                            | 2 02/           |             |   |                            |        |             |     |              |   |
| 10      | SWB                |     | 13                                                                              | 2,524<br>2 050  |             |   |                            |        |             |     |              |   |
| 11      | OLDBG              |     | 6.9                                                                             | 15              |             |   |                            |        |             |     |              |   |
| 12      |                    |     |                                                                                 |                 |             |   |                            |        |             |     |              |   |

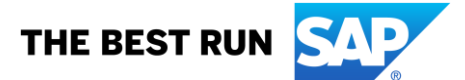

### 4. WETTBEWERBS-ANALYSE (COMPETITONS)

In der Competition sehen Sie alle Informationen zur nächsten Prüfung.

Der obere Bereich zeigt allgemeine Informationen zur Prüfung (Anzahl der Starter, Hindernisse, Länge des Parcours usw). Darunter befindet sich die Starterliste mit weiteren Detailinformationen zu teilnehmenden Reitern und Pferden.

Auf der rechten Seite sehen sie die Gewinner dieser Prüfung - für die wichtigen Prüfungen bis zu fast 100 Jahre in die Vergangenheit. I.d.R. sind jedoch die Gewinner seit 2012 aufgeführt.

Im unteren Bereich finden Sie zusätzlich noch Informationen zu unserer neu eingeführten Fan-Anwendung "Spectator Judging" für das Springreiten. Zuschauer können hier auf das schwierigste Hindernis und die Anzahl der Null-Fehler-Runden tippen. Dies wird zusammen mit der Annahme des Parcours-Chefs, Frank Rothenberger, je Prüfung dargestellt.

Am linken Rand des Bildschirms gibt es noch die Möglichkeit, die voreingestellte Prüfung (also die nächste Prüfung, für die Daten vorliegen) abzuändern und historische Daten darzustellen. Bitte wählen Sie hier den technischen Namen der Prüfung aus, die sie interessiert. Die Prüfungsbezeichnung finden Sie in jedem Programmheft oder der CHIO Internetseite.

| 5        | f 🗄 ( | Overview | Rider Analysis Ho           | orse Analysis | Compe   | tition Clea           | Round Analysis   Mos             | t knocked Obstacle   Rider D | Details   Rider Details 2 | Nations C                              | up                                            | Dressage   Eventin                                                                                                    | ł                                                                                          |
|----------|-------|----------|-----------------------------|---------------|---------|-----------------------|----------------------------------|------------------------------|---------------------------|----------------------------------------|-----------------------------------------------|----------------------------------------------------------------------------------------------------|--------------------------------------------------------------------------------------------|
| ø        | ò     | S        |                             |               |         | Ro                    | lex Gran                         | d Prix                       | The Grand Driv of Aachen  | . lumping                              | T Com                                         | netition over two roun                                                                                                    | de and jump-off                                                                            |
| $\nabla$ | ,     |          | Official Technology Sponsor |               |         |                       |                                  |                              |                           | Jamping                                | s com                                         |                                                                                                    | us una jump-on                                                                             |
|          |       | Numb     | per of Starters N           | umber of Obst | acles   | Highest Obsta<br>(cm) | cle Obstacle with<br>Spread (cm) | max Length (cm)              | Time allowed (sec)        |                                        |                                               | Historical Winner:                                                                                                    |                                                                                            |
|          |       |          | 40                          | 13            | 3       | 16                    | 3 42                             | 0 565                        | 5 85                      | 767<br>766<br>765<br>764<br>763<br>762 | GBR<br>USA<br>ARG<br>ITA<br>BRA<br>ITA<br>FRG | Andrew Fielder<br>Neal Shapiro<br>Dr. Miguel H. Arrambide<br>Major Piero dinzeo<br>Nelson Pessoa<br>Cap. Raimondo dinzeo<br>Alwin Schockemhle | Vibart<br>Jacks or Better<br>Chimbote<br>Bally Black<br>Gran Geste<br>Posilipo<br>Freiherr |
|          |       |          |                             |               |         | St                    | arterlist :                      |                              |                           | 761<br>760                             | ITA<br>USA                                    | Cap. Piero dinzeo<br>G. H. Morris<br>Cap. Piero dinzeo                                                                                        | The Rock<br>Night Owl<br>The Rock                                                          |
|          |       | NR       | RIDER NAME                  |               | FEIRANK | RIDER AGE             | HORSE NAME                       | SIRE                         | SIREDAM                   | 258                                    | FRG                                           | Magnus von Buchwald                                                                                                    | Flugwind                                                                                   |
|          |       | 1        | Bernard Briand Chevalier    |               | 197     | 29                    | Qadillac du Heup                 | Helios de la Cour II         | Thurin                    | 257                                    | FRG                                           | H.G. Winkler                                                                                                    | Halla                                                                                      |
|          |       | 2        | Sergio Alvarez Moya         |               | 12      | 32                    | G & C Arrayan                    | Baloubet du Rouet            | Grannus                   | 756                                    | ESP                                           | Francisco Goyoaga                                                                                                    | Fahnenknig                                                                                 |
|          |       | 3        | Scott Brash                 |               | 8       | 31                    | Ursula XII                       | Ahorn                        | Papageno                  | 255                                    | FRG                                           | Fritz Thiedemann                                                                                                    | Meteor                                                                                     |
|          |       | 4        | Mario Stevens               |               | 151     | 35                    | Baloubet 4                       | Balou du Rouet               | Grandeur                  | /54                                    | FRG                                           | H.G. Winkler                                                                                                    | Orient                                                                                     |
|          |       | 5        | Andre Thieme                |               | 191     | 42                    | Aretino 13                       | Artani                       | Caretino                  | /53                                    | FRG                                           | Fritz Thiedemann                                                                                                    | Aar                                                                                        |
|          |       | <u>é</u> | Daniel Bluman               |               | 90      | 27                    | Sancha LS                        | Chin Chin                    | Polydor                   | - 752                                  | ITA                                           | Lt. Piero dinzeo                                                                                                    | Uruguay                                                                                    |
|          |       | <u>'</u> | Frank Schuttert             |               | 161     | 23                    | Chianti s Champion               | Champion du Lys              | (No Value)                | - 751                                  | FRG                                           | Fritz Thiedemann                                                                                                    | Original Holsatia                                                                          |
| 5        |       | 8        | Flizabeth Maddon            |               | 2/      | 50                    | Darpellou                        | Chacco-Blue                  | Nahah da Raya             | 250                                    | FRG                                           | Pol-Meister Hafemann                                                                                                    | Erlell                                                                                     |
|          |       | 10       | Eduardo Meneres             |               | 96      | 97                    | Ouintol                          | Quintender                   | Cento                     | 249                                    | GER                                           | Pol-Meister Haremann                                                                                                    | Table                                                                                      |
|          |       | 11_      | Kevin Staut                 |               | 4       | 36                    | Silver Deux de Virton HD         | C Kashmir van Schuttershof   | Heartbreaker              | 740                                    | GFR                                           | Prinz zu Salm                                                                                                    | Garant                                                                                     |
| Q        |       | 12       | Martin Fuchs                |               | 20      | 25                    | Clooney 51                       | Cornet Obolensky             | Ferragamo                 | 239                                    | GER                                           | Rittm, Brinkmann                                                                                                    | Baron IV                                                                                   |
|          |       | 13       | Meredith Michaels-beerb     | aum           | 61      | 47                    | Daisy                            | Excenel V                    | Timeless                  | 738                                    | BEL                                           | Oberstl. Mondron                                                                                                    | Ibrahim                                                                                    |
|          |       | 14       | Felix Hassmann              |               | 62      | 31                    | Cayenne WZ                       | Claudio                      | Ramirado                  | 737                                    | GER                                           | Olt. Brinkmann                                                                                                    | Erle                                                                                       |
|          |       | 15       | Laura Klaphake              |               | 311     | 23                    | Catch Me If You Can 21           | Catoki                       | Acordplus                 | 736                                    | ROM                                           | Oberstl. Rang                                                                                                    | Delfis                                                                                     |
|          |       | -10      | Janne Friederike Mever-zi   | immermann     | 54      | 30                    | G018 27                          | wandor van de Mispelaere     | Palestro vo Beglinakker   | 735                                    | ROM                                           | Oberstl. Tudoran                                                                                                    | R. de Solei                                                                                |
|          |       | Most     | knocked Obstacle            |               |         |                       | Most ko                          | ocked Obstacle               |                           | 734                                    | GER                                           | A. Holst                                                                                                    | Blanka                                                                                     |
|          |       | MOJE     |                             |               | 100     | 1                     | inout ki                         |                              |                           | /33                                    | GER                                           | Obersti. Brandt                                                                                                    | Coralle                                                                                    |
|          |       | 7        | 'B                          |               |         | E                     | 12                               |                              |                           | 732                                    | IIA                                           | Capt Fillingel                                                                                                    | Nereide                                                                                    |
|          |       |          |                             |               | -       | 1.1                   |                                  |                              |                           |                                        |                                               | Capt Filiponi                                                                                                    | Noral                                                                                      |
|          |       | Clo      | ar Dounda                   |               |         |                       | Clear B                          | au made                      |                           | 231                                    | ITA                                           | Obersti, Borsarelli                                                                                                    | Crispa                                                                                     |
|          |       | Cle      | ar Rounds                   |               |         |                       | Clear R                          | ounds                        |                           | 730                                    | ITA                                           | Capt. Lombardi                                                                                                    | Roccabruna                                                                                 |
|          |       |          | expect                      | ed by the     | Course  | Designer              | 12                               | expected                     | by the Audience           | 729                                    | SWE                                           | Leutn. Halberg                                                                                                    | Mephisto                                                                                   |
|          |       |          |                             |               |         |                       |                                  |                              |                           |                                        | -                                             |                                                                                                    |                                                                                            |

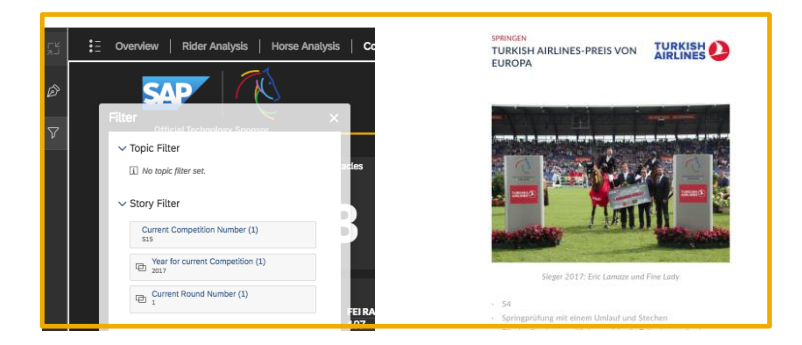

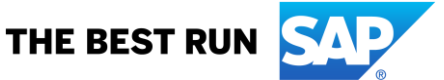

## 5. Analyse der Nullrunden (Clear Round Analysis)

In der Clear Round Analysis können Sie das Starterfeld analysieren. Diese Seite ist automatisch auf die letzte verfügbare Prüfung eingestellt. Sollten Sie sich aber für ein anderes Ergebnis interessieren, können Sie wie bei der Competition-Seite auf eine andere Prüfung filtern.

Die Grafik im oberen Bereich beinhaltet drei Kennzahlen: Starter, Null-Fehler-Ritte, sowie eine Kennzahl, die das Verhältnis in Prozent ausdrückt (% of ClearRounds).

Auf der linken Seite haben Sie die Möglichkeit, die Ansicht zu verändern. Sie können die Grafik nach diesen Merkmalen darstellen, um interessante Einblicke in die Prüfung zu erhalten.

Unten sehen Sie zum Beispiel, dass letztes Jahr im Rolex Grand Prix fünf Teilnehmer aus der U25 Gruppe teilgenommen haben und zwei Teilnehmer eine Null-Fehler-Runde erreichen konnten. Mit einer 40% Clear Rounds-Quote ein sehr gutes Ergebnis.

Über einen Klick auf den Balken in der Grafik, können Sie die Starterliste (unten im Bildschirm) auf die relevanten Teilnehmer einschränken

| E | Overview   Rider Analysis                                                                                                    | Horse Analysis   Comp    | ecition   Clear Round Analysis   Most k                                                    | nocked Obstacle                             | Rider Details   Rider Details 2                                                  | Nation                   | ns Cup   Dressage                                     | Eventing                               |                        |                      |                   |                                |                         |       |              |             |      |
|---|----------------------------------------------------------------------------------------------------|--------------------------|--------------------------------------------------------------------------------------------|---------------------------------------------|----------------------------------------------------------------------------------|--------------------------|-------------------------------------------------------|----------------------------------------|------------------------|----------------------|-------------------|--------------------------------|-------------------------|-------|--------------|-------------|------|
|   | Contraction Technology Spores                                                                                                    | ў<br>м                   | Rolex Grand F                                                                              | <u>rix</u> ,                                | he Grand Prix of Aachen - Jun                                                    | nping Corr               | npetition over two ro                                 | unds and jump-off                      |                        |                      | /                 | /                              |                         |       |              |             |      |
|   | <ul> <li>Select Dimension:</li> <li>Horan Age:</li> <li>Horan Age:</li> <li>Horan Calo:</li> <li>Horan Calo:</li> <li>Horan Calo:</li> <li>Horan Calo:</li> <li>Maler Age Range:</li> <li>Rober Country</li> <li>Rober Country</li> <li>Rober Country</li> </ul> | ٩                        | ,<br>,                                                                                     | 40.50<br>2<br>U25                           | B<br>4<br>4<br>Kiter                                                             |                          |                                                       | 200                                    | _                      | 8.0<br>              | rteriat Core Fand | <ul> <li>Xot char R</li> </ul> | 27<br>                  |       | 15           | 200         |      |
|   | Starter                                                                                                    | Clear Rounds             | Andre Thieme<br>Andreas Kreuzer                                                            | 191 42<br>200 26                            | Aretino 13<br>Calvilot                                                           | HOLST                    | Artani<br>Calvaro Z                                   | Faults Time Ra<br>17 87.47<br>1 85.49  | nk<br>33<br>5          | >40                  | U25               |                                | Rider                   |       |              |             |      |
|   | 40                                                                                                    | 14                       | Aniek Poels<br>Bernard Briand Chevalier<br>Bertram Allen<br>Cian O connor<br>Daniel Bluman | 261 30<br>197 29<br>17 21<br>24 37<br>00 27 | Alhene<br>Gadillac du Heup<br>Hector van d'Abdijhoeve<br>Good Luck<br>Sancha I S | SF<br>BWP<br>BWP<br>SI S | (No Value)<br>Helios de la<br>Cabrio van d<br>Canturo | 9 86.85<br>0 0.00<br>0 0.00<br>4 84.67 | 28 -<br>34<br>15<br>10 |                      |                   |                                |                         |       |              | Faults Time | Rank |
|   |                                                                                                    |                          | Eduardo Menezes<br>Elizabeth Madden                                                        | 96 37<br>36 53                              | Quintol<br>Darry Lou                                                             | OS<br>KWPN               | Quintender<br>Tangelo van                             | 4 84.43<br>4 84.73                     | 18                     | Bertram Allen        |                   |                                | Hector van d'Abdijhoeve | BWP   | Cabrio van d | 0 0.00      | 35   |
|   | 80.40 L                                                                                                    |                          | Eric Lamaze<br>Felix Hassmann                                                              | 7 49<br>62 31                               | Fine Lady 5<br>Cayenne WZ                                                        | HANN                     | Forsyth FRH<br>Claudio                                | 0 80.18                                | 8                      | Frank Schuttert      | 161               | 23                             | Chianti's Champion      | WESTF | Champion du  | 0 84.60     |      |
|   |                                                                                                    |                          | Gregory Wathelet                                                                           | 161 23<br>19 36<br>22 27                    | Chianti's Champion<br>Coree                                                      | WESTF                    | Cornet Obole                                          | 0 84.60                                | 1                      | Laura Klaphake       | 311               | 23                             | Catch Me If You Can 21  | os    | Catoki       | 0 84.30     | 13   |
|   | 5                                                                                                    | 47                       | Henrik Von Eckermann<br>Janne Friederike Mever-zimmermann                                  | 27 36<br>54 36                              | Chacanno<br>Goia 27                                                              | OS<br>BWP                | Chacco-Blue<br>Wandor van                             | 4 81.62<br>8 81.98                     | 6                      | Maurice Tebbel       | 188               | 23                             | Chaccos' Son            | WESTF | Chacco-Blue  | 0 0.00      | 35   |
|   | expected by the course designer                                                                                                    | expected by the audience | Juan Carlos Garcia<br>Kent Farrington<br>Kevin Staut                                       | 113 49<br>1 36<br>4 36                      | Gitano v.Berkenbroeck<br>Voyeur<br>Silver Deux de Virton H                       | BWP<br>KWPN<br>SF        | Nabab de Reve<br>Tolano van't<br>Kashmir van          | 16 83.74<br>4 80.57<br>8 82.20         | 32<br>14<br>23         | Olivier Philippaerts | 25                | 23                             | licker                  | BWP   | Ogano Sitte  | 0 0.00      | 35   |

Für Züchter oder potentielle Pferdekäufer sind die Dimensionen Zuchtgebiet/Farbe oder Geschlecht der Pferde vielleicht interessanter. Welche Pferdegruppe war hier am erfolgreichsten?

Um sich die einzelnen Ritte noch einmal im Vergleich anschauen zu können, haben wir im oberen rechten Bereich einen Absprung eingerichtet. Hier können Sie einzelne Ritte noch einmal visuell vergleichen.

Der untere linke Bereich fokussiert sich dann noch auf die Gesamtergebnisse der Prüfung. Sie sehen die Anzahl der Starter, die tatsächlichen Nullrunden sowie die angenommenen Nullrunden der Parcourschefs und der Zuschauer.

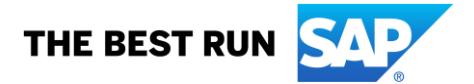

## 6. Analyse der Hindernisfehler (Most knocked Obstacle)

Auch die Most knocked Obstacle Analyse ist auf die letzte relevante Prüfung eingeschränkt und kann über den Filter geändert werden.

Sie sehen hier die Daten zu den einzelnen Hindernissen. Im Hauptbereich wird die Grafik "Most knocked Obstacle" angezeigt, also wie oft welches Hindernis gefallen ist. Darunter sehen sie auch die Annahmen des Parcourschef und der Zuschauern zum Vergleich.

Die weiteren Grafiken werden wir unter Vorbehalt darstellen, diese können sich, je nach Ergebnissen aus den Telemetrie-Auswertungen 2018 noch ändern. Aktuell haben wir eine Selektion eines Hindernisses vorgesehen. Dazu sehen Sie die Galoppsprünge, die die Reiter auf dieses Hindernis geritten sind, und ob sie an dem Hindernis einen Fehler hatte / es fehlerfrei überwunden haben.

Die Netzgrafik stellt alle Reiter mit der Take-Off-Distance zum Hindernis, also der gewählten Absprungdistanz zum Hindernis dar. Hierbei ist zu beachten, dass die Sensoren nicht am Vorderbein des Pferdes, sondern am Reiter getragen werden. Auch hier wird farblich markiert, ob das Hindernis fehlerfrei oder mit Fehler überwunden wurde.

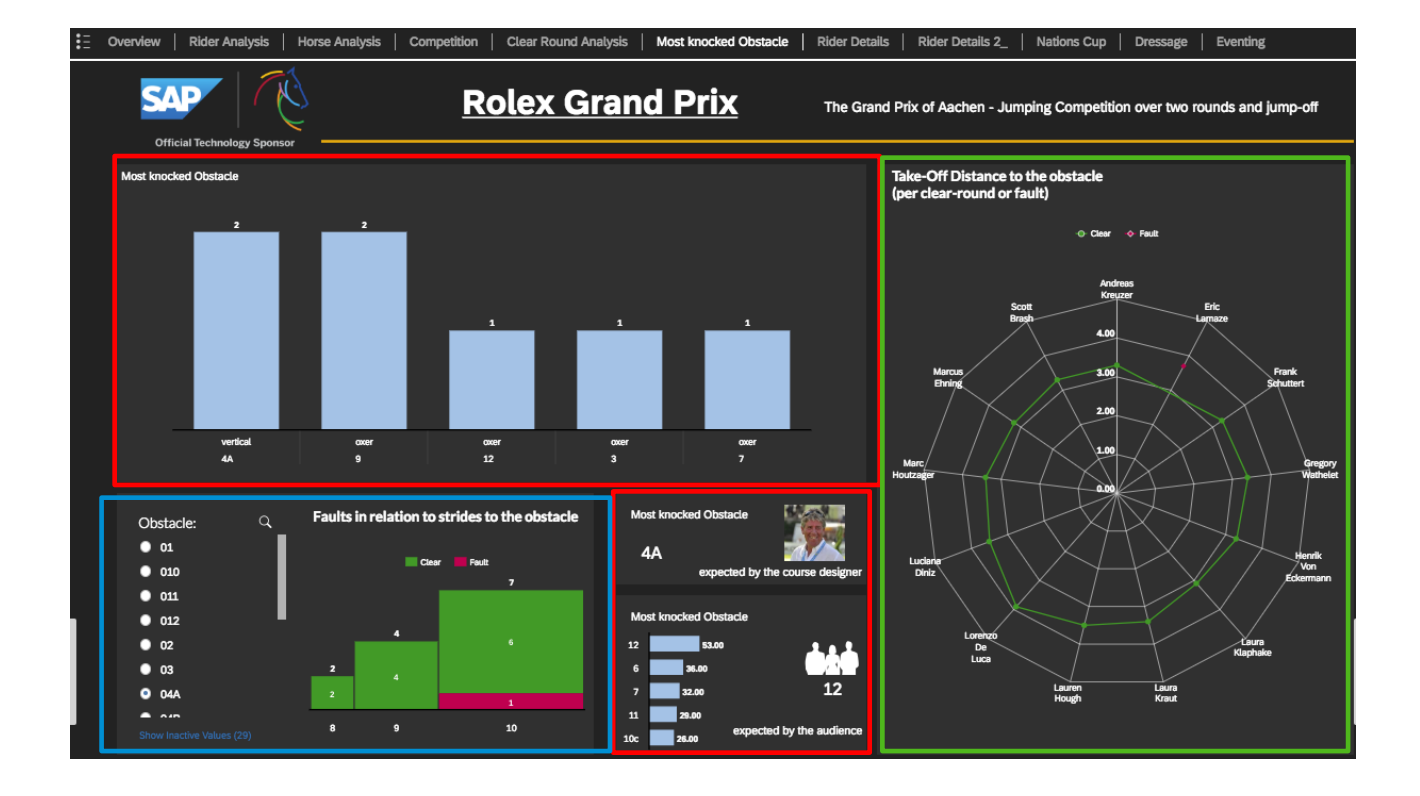

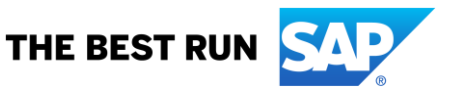

## 7. Reiter-Details (Rider Details)

Bei den Rider Details können Sie sich die Telemetrie-Daten der Reiter genauer darstellen lassen. Auf der linken Seite sehen Sie die gesamten Galoppsprünge, die gerittene Distanz, die benötigte Zeit und die durchschnittliche Geschwindigkeit pro Reiter.

Durch Klicken auf einen Reiternamen wird die Grafik auf der rechten Seite auf diesen Reiter eingeschränkt und Sie sehen die Telemetrie Daten pro Hindernis.

| verview   Rider Analysis   Horse Analysis | Competition | Clear Round Analy | sis   Most kno | cked Obstacle | Rider Details Rider Details 2_                                | Nations Cup        | Dressage   E   | venting    |             |
|-------------------------------------------|-------------|-------------------|----------------|---------------|---------------------------------------------------------------|--------------------|----------------|------------|-------------|
| Official Technology Sponsor               |             | Rolex             | Grand          | <u>Prix</u>   | The Grand Prix of Aachen - Ju                                 | mping Competitio   | on over two ro | unds and   | jump-off    |
|                                           | Strides     | Distance          | Total Time     | Speed km/h    | Select one Rider in the tabl<br>this rider in the table below | e on the left hand | I side and see | the detail | ls only for |
| Andreas Kreuzer                           | 113         | 487.53            | 76.82          | 22.721        |                                                               |                    |                |            |             |
| Eric Lamaze                               | 106         | 481.48            | 66.97          | 25.622        |                                                               |                    | Strides Sp     | olit Time  | Distance    |
| Frank Cabuttant                           |             | 471.00            | 70 70          | 22 707        |                                                               | 01                 | 1              | 0.91       | 6.19        |
| Frank Schutten                            | 90          | 4/1.09            | /0./9          | 23.707        |                                                               | 010                | 12             | 4.04       | 34.27       |
| Gregory Wathelet                          | 106         | 481.34            | 72.99          | 23.753        |                                                               | 012                | 8              | 4 66       | 36 28       |
| Henrik Von Eckermann                      | 100         | 471.86            | 65.56          | 25.214        |                                                               | 02                 | 7              | 4.57       | 33.95       |
| Laura Klaphake                            | 105         | 480.43            | 71.82          | 23.958        |                                                               | 03                 | 12             | 6.97       | 48.74       |
| Laura Kraut                               | 106         | 478.88            | 72.13          | 23.610        |                                                               | 04A                | 10             | 6.28       | 38.34       |
| Lauren Hough                              | 114         | 474.11            | 68.62          | 24.782        |                                                               | 04B                | 1              | 1.35       | 8.20        |
| Lorenzo De Luca                           | 100         | 472.37            | 68.83          | 24.452        |                                                               | 04C                | 2              | 1.73       | 11.41       |
| Luciana Diniz                             | 107         | 481.73            | 71.91          | 23.829        |                                                               | 05                 | 8              | 5.01       | 36.16       |
| Marc Houtzager                            |             | 479.11            | 73.49          | 23.508        |                                                               | 06                 | 12             | 7.02       | 49.66       |
| Marcus Ehning                             | 101         | 471.36            | 65.82          | 25.495        |                                                               | 07                 | 7              | 4.17       | 33.22       |
| Scott Brash                               | 95          | 464.68            | 67.31          | 24.586        |                                                               | 08A                | 11             | 6.33       | 48.31       |
|                                           |             |                   |                |               |                                                               | 088                | 1              | 1.49       | 9.84        |
|                                           |             |                   |                |               | Eric Lomozo                                                   | 09                 | 6              | 3.68       | 26.20       |

In der zweiten Reiter-Analyse können Sie sich zwei oder mehrere Reiter selektieren und analysieren, wieviele Galoppsprünge, Zeit und Meter (Distanz) sie an welchem Sprung zurückgelegt haben.

Die Grafiken im unteren Bereich stellen im Ursprungszustand die Gesamtzahl der Strides, Time und Distance dar.

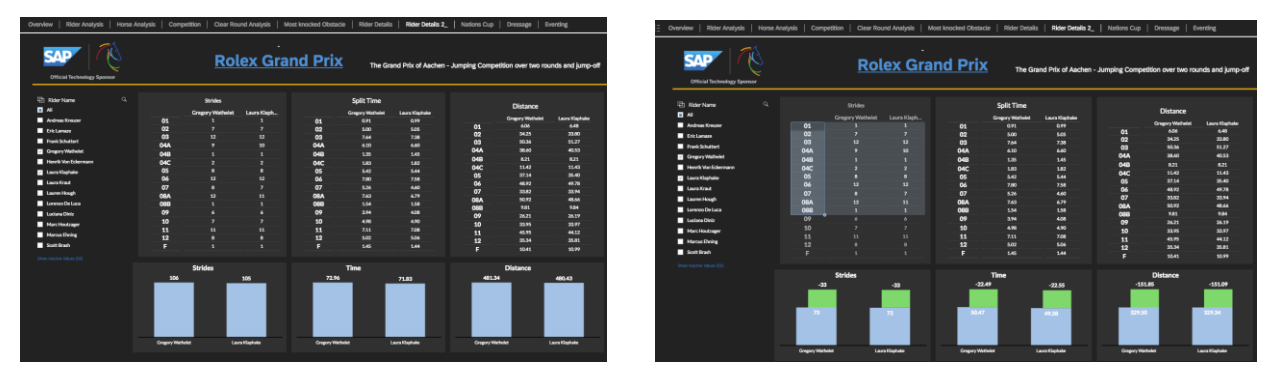

Selektieren Sie nun eines oder mehrere Hindernisse, können Sie sehen, wieviel Galoppspünge /Zeit / Distanz zu diesem Zeitpunkt bereits zurückgelegt wurde (blauer Balken), und wie viele Galoppsprünge / Zeit / Distanz die Reiter noch brauchen werden, bis sie im Ziel sind. Auf diese Weise kann man sehr genau analysieren, wo das Springen gewonnen/verloren wurde.

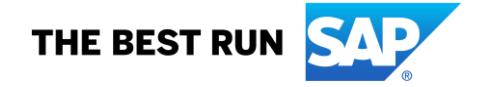

### 8. Nationenpreis (Nations Cup)

Im Nations Cup können Sie sich die Endergebnisse der teilnehmenden Teams anschauen. Durch einen Klick auf ein Team können Sie die Tabelle auf der rechten Seite auf dieses Team einschränken. Dort sehen Sie dann die Einzelergebnisse der einzelnen Teamreiter

| E Over                    | view   Rider Analysis                                 | Horse Analysis   Competition                   | Clear Round Analysi         | s   Most | knocked | Obstacle   Rider Details | Rider Details 2 Nations Cup | Dressage Ev | enting  |   |
|---------------------------|-------------------------------------------------------|------------------------------------------------|-----------------------------|----------|---------|--------------------------|-----------------------------|-------------|---------|---|
| S/                        | P   W                                                 |                                                | Analytic                    | s for    | Jum     | ping - Natio             | ons Cup Analysis            |             |         |   |
| Offi                      | icial Technology Sponsor                              |                                                |                             |          |         |                          |                             |             |         |   |
| Result                    | Overview:                                             |                                                |                             | Те       | am Def  | ails:                    |                             |             |         |   |
| please clic<br>and geht t | ck on one Nation to filter to Tea<br>the whole view): | m Details on the right hand side (click outsid | le at the table to deselect | t        |         |                          |                             | Round 1     | Round 2 |   |
|                           |                                                       | Round 1                                        | Round 2                     |          |         | Elizabeth Madden         | Coach                       |             | 8       |   |
|                           |                                                       |                                                | PoundTeam                   |          |         | Laura Kraut              | Zeremonie                   | — <u> </u>  | 0       |   |
| _                         |                                                       |                                                | Kouna ream                  | 2        | USA     | Mclain Ward              | HH Azur                     |             |         |   |
| 1                         | GER                                                   |                                                |                             |          |         |                          |                             |             |         |   |
|                           | SUI                                                   |                                                | 32                          |          |         |                          |                             |             |         | 1 |
| 2                         | USA                                                   | 32                                             |                             |          |         |                          |                             |             |         |   |
| 4                         | BEL                                                   |                                                | 64                          |          |         |                          |                             |             |         |   |
| 5                         | NED                                                   | 32                                             | 52                          |          |         |                          |                             |             |         |   |
| 6                         | ITA                                                   | 20                                             | 68                          |          |         |                          |                             |             |         |   |
| 7                         | GBR                                                   | 84                                             | 132                         |          |         |                          |                             |             |         |   |
| 8                         | FRA                                                   | 48                                             |                             |          |         |                          |                             |             |         | ( |
|                           |                                                       |                                                |                             |          |         |                          |                             |             |         | ( |
|                           |                                                       |                                                |                             |          |         |                          |                             |             |         |   |

### 9. Dressur (Dressage)

Unter Dressage können Sie die Ergebnisse aus 2017 und 2018 analysieren. Ähnlich wie bei der Reiter/Pferdeanalyse können Sie die Jahre und die Prüfungen auswählen und sich hierzu die offiziellen und die Zuschauerbewertungen anschauen.

In der Analyse unten sehen Sie, dass sich Zuschauer und Richter bei den ersten drei Paaren einig waren. Ab Platz 4 gibt es jedoch Abweichungen beim Ranking.

| E Over | view   Rider Analysis   Horse                                        | Analysis   Competition   Clear Round | Analysis | Most knocked Obstacle | Rider Details   Ride                | er Details 2_   Na                        | tions Cup   Dressage                                                 | Eventing                                                           |  |  |  |  |
|--------|----------------------------------------------------------------------|--------------------------------------|----------|-----------------------|-------------------------------------|-------------------------------------------|----------------------------------------------------------------------|--------------------------------------------------------------------|--|--|--|--|
| S      |                                                                      | Ana                                  | lytics   | for Dressage          |                                     |                                           |                                                                      |                                                                    |  |  |  |  |
| o      | fficial Technology Sponsor                                           | Rank Official vs Audie               | nce      |                       | Top 5 O                             | Top 5 Official Results vs Audience        |                                                                      |                                                                    |  |  |  |  |
| @<br>  | Year<br>All                                                          | Rank Audience 📕 Rank Of              | ficial   |                       |                                     | Result Official                           | Result Audience                                                      |                                                                    |  |  |  |  |
| Sho    | 2017                                                                 |                                      | a dar    |                       | 774<br>7.67<br>7.53<br>7.53<br>7.54 | 71.27<br>71.60<br>71.27<br>71.61<br>71.64 | 5443 74.67 73.67 73.47 7<br>50 1 1 1 1 1 1 1 1 1 1 1 1 1 1 1 1 1 1 1 | 4 71.0 72.3 73.7 72.3 71.3 71.0 71.0 71.0 71.0 71.0 71.0 71.0 71.0 |  |  |  |  |
| ©<br>■ | Competition: Q.<br>All<br>HAVENS Horsefeed-Prize Grand<br>Prix CDI4* |                                      |          |                       |                                     |                                           |                                                                      |                                                                    |  |  |  |  |
|        | LUMILEDS-Preis                                                       |                                      |          |                       | Rank Audience                       | Rank Official                             | Result Audience                                                      | Result Official                                                    |  |  |  |  |
|        | LUMILEDS-Preis Grand Prix                                            | Graves                               | Laura    | Verdades              | 2                                   | 2                                         | 79.41                                                                | 79.51                                                              |  |  |  |  |
| _      | Freestyle CD14*                                                      | Rothenberger                         | Sonke    | Cosmo                 | 3                                   |                                           | /5.69                                                                | 78.76                                                              |  |  |  |  |
|        | Lindt-Preis                                                          | Durour                               | Catinne  | Atterupgaaros         | 5                                   |                                           | /5.53                                                                | 77.41                                                              |  |  |  |  |
|        | Lindt-Preis Grand Prix Special CDI                                   | Kittel                               | Juay     | Vancouver K           | /                                   |                                           | 73.77                                                                | 75.26                                                              |  |  |  |  |
|        | Special CDIO                                                         | Kittel                               | Paulk    | Commu Davia ID        | 4                                   |                                           | 75.64                                                                | 74.69                                                              |  |  |  |  |
|        | MEGGLE-Preis Grand Prix Spécial                                      |                                      | Source   | Deep Impact 2         | 6                                   |                                           | 79.49                                                                | 74.00                                                              |  |  |  |  |
| _      | DIACE-Drive International 1/25                                       | Vervimp                              | lorinde  | Deep impact 3         | 8                                   | °                                         | 73.42                                                                | 72.54                                                              |  |  |  |  |
|        | Grand Prix Freestyle to Music                                        | Castilla Buiz                        | Claudio  | Alcaida               | 16                                  | <b>9</b>                                  | 71.30                                                                | 72.54                                                              |  |  |  |  |
| V      | Preis der Familie Tesch - Grand                                      | van der Meer                         | Datrick  | Zinno                 | 10                                  |                                           | 70.71                                                                | 72.30                                                              |  |  |  |  |
|        | FIX ONO                                                              | Kirk Thinggoard                      | Amete    |                       | 10                                  | <u> </u>                                  | 71.79                                                                | 72.35                                                              |  |  |  |  |
|        |                                                                      | Lyle                                 | Adrienne | Salvino               | 15                                  | 13                                        | 70.20                                                                | 71.81                                                              |  |  |  |  |
|        |                                                                      | Lyic                                 | ramenne  | Gatting               | 10                                  | 10                                        | 70.75                                                                | 71.01                                                              |  |  |  |  |

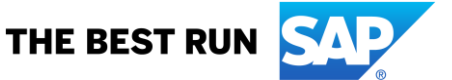

### 10. Eventing

Sobald die Vielseitigkeit startet, wird diese Seite aktiv geschaltet und sie können hier live das Tracking der Reiter miterleben

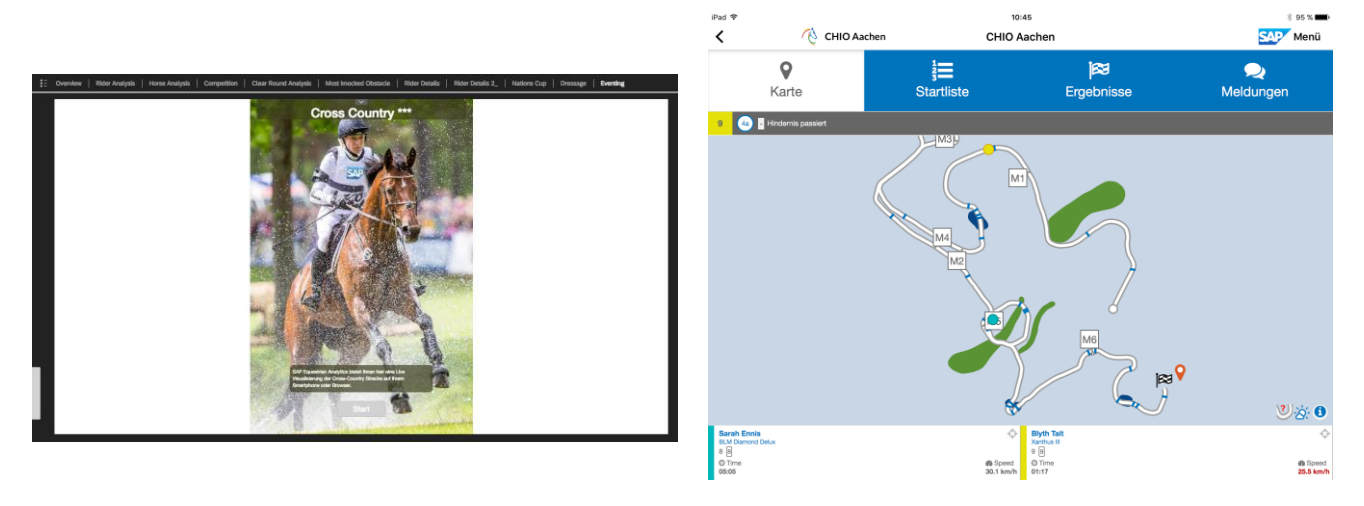

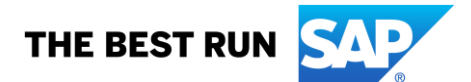